# Créer son compte EduConnect

Afin d'avoir un compte fonctionnel pour l'accès à l'ENT vous devez activer votre compte « Educonnect » en utilisant les paramètres que vous avez reçus en début d'année sous forme papier ou par mail. La procédure est la suivante :

**Etape 1 :** accès à l'ENT par l'adresse https://educonnect.education.gouv.fr/

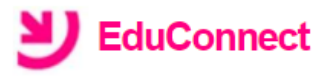

J'accède aux services numériques des établissements scolaires

Je simplifie mes accès avec FranceConnect

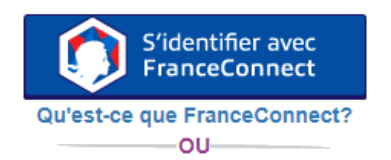

J'utilise mes identifiants EduConnect

۲

Identifiant

Saisissez un identifiant

Mot de passe

.....

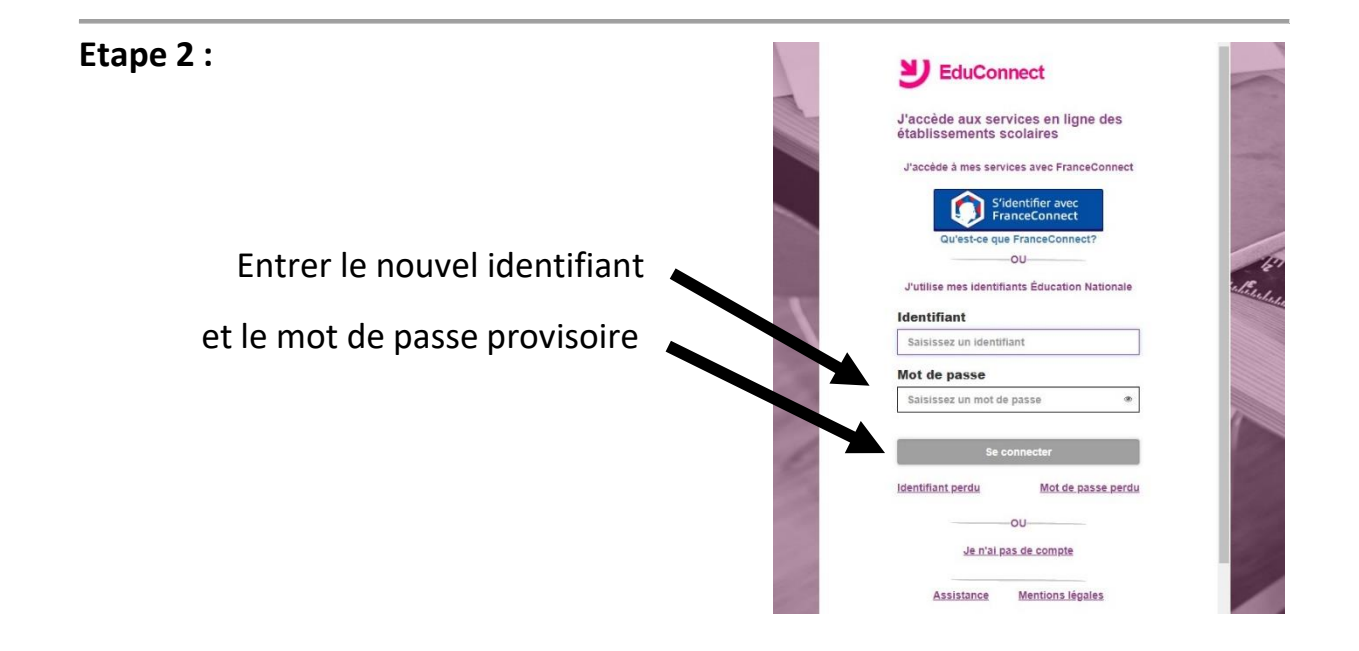

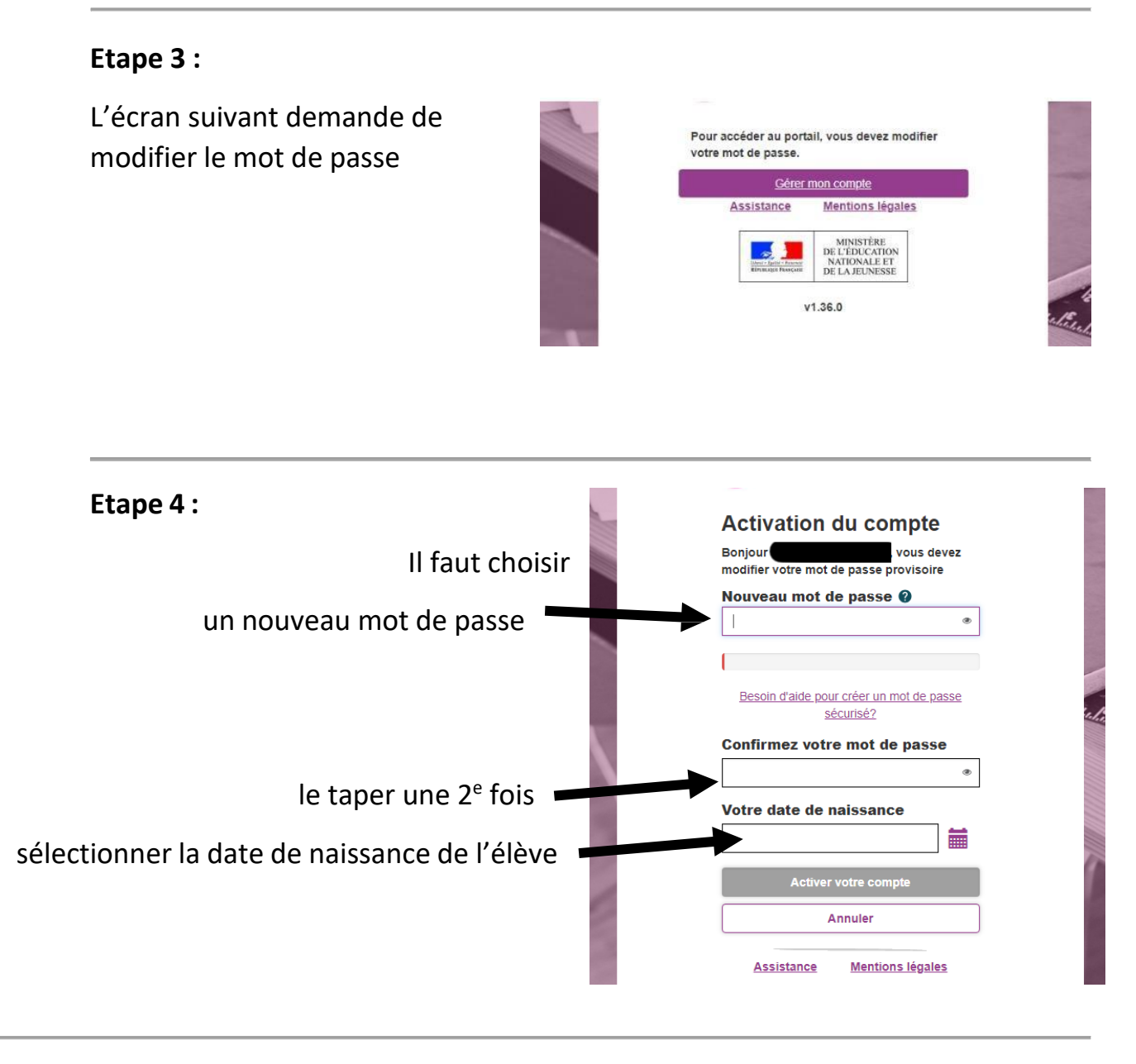

## Etape 5 :

C'est terminé !

Vous pouvez maintenant vous reconnecter à l'ENT

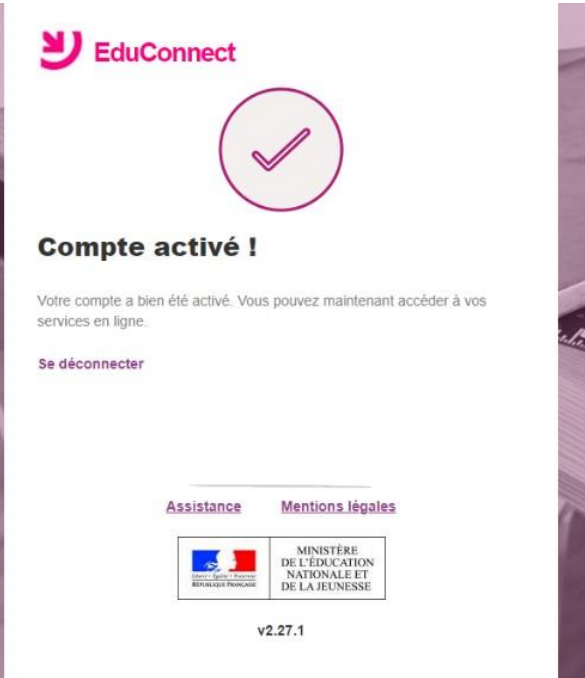

Etape 6:

Connectez-vous à votre à ENT

https://cas.mon-entoccitanie.fr/

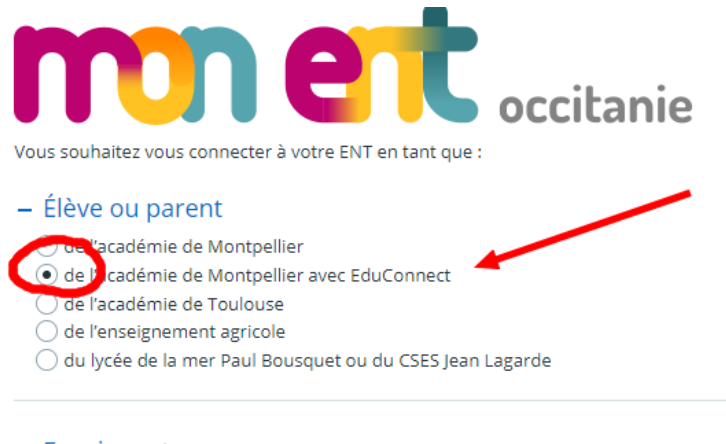

### – Enseignant

- 🔵 de l'académie de Montpellier
- 🔵 de l'académie de Toulouse
- O de l'enseignement agricole
- 🔵 du lycée de la mer Paul Bousquet ou du CSES Jean Lagarde

#### + Personnel non enseignant

#### O Autres comptes et invités

Valider

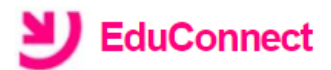

#### J'accède aux services numériques des établissements scolaires

Je simplifie mes accès avec FranceConnect

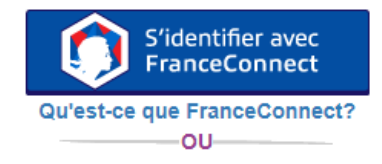

J'utilise mes identifiants EduConnect

| Identifiant                             | × MENU                | MIRNU COLLEGE DES INCIS VALLEES          |                                                              |                                                                                                    |  |
|-----------------------------------------|-----------------------|------------------------------------------|--------------------------------------------------------------|----------------------------------------------------------------------------------------------------|--|
|                                         | ·                     | Séances du jour                          | Consulter les séances                                        | Actualités Aganda Blogs & Forums                                                                                                    |  |
| Saisissez un identifiant                | Messagerie *          | Aucune séance.                           |                                                              | COLLEGE DES TROIS VALLEES                                                                                                    |  |
|                                         | 🔊 Cahler de textes    | Derniers messages                        | Accéder à la messagerie (2)                                  | Master Class sur Sainte Enimie: avec Xavier Mateix, les élèves<br>préparent un concert.                                                 |  |
|                                         | Classeur pédagogique  | B Plan<br>ROMORANE Server                | 18:12                                                        | Xavier Mateù (valnousar de La Nouvella Star 2017) et son frêre Stê<br>Isoutariste mas aussi chemisur) ont animé une Master Cless au col |  |
| Mot de passe                            | Rubriques             | eval tinkercad<br>MARTY Mathis           | 15:08                                                        | Dearne beinnas persavot okurs your projaver le concer prevu                                                                             |  |
|                                         | + Établissement       |                                          |                                                              | Modification de l'accès à l'ENT avec Educonnect - Création du r                                                                         |  |
|                                         | + Services personnels | Prochain évènement                       | Accèder à l'agenta                                           | Educonnect<br>EduConnect<br>j gudi à 2043                                                                                               |  |
|                                         | + Pédagogie           | Votre agenda personnel ne contient aucun | Votre agencia personnel ne contient aucun évênement à venir. |                                                                                                    |  |
| Identifiant perdu Mot de passe perdu    |                       | Votre compte est                         |                                                              | tfonctionnel                                                                                                    |  |
| OU                                      |                       | Votie C                                  |                                                              |                                                                                                    |  |
| <u>Je n'ai pas de compte</u>            |                       |                                          |                                                              |                                                                                                    |  |
| oin d'aide 2 Mentions légales Accessibi | ilité                 |                                          |                                                              |                                                                                                    |  |